# PBPS Reports for CLI-R Reporting

#### CONTENTS

| How to run a Program Report (Detail)                                              | .1 |
|-----------------------------------------------------------------------------------|----|
| How to run a Services by Activity Report (With Narrative)                         | .3 |
| How to run a Particpant Demographic Report                                        | .5 |
| How to run a Particpant Attendance Report for Sector Representation (Question 25) | .7 |

The Partnerships for Success (PFS) Community Level Instrument- Revised (CLI-R) cross-site data collection tool has been released and is now available online in the PEP-C MRT <u>https://pep-c.rti.org/</u>

- Your log-in: your email address
- Password: provided by the <u>noreply@pep-c.rti.org</u> email

#### The data is due for the CLI-R reporting period by 5:00PM January 11, 2016<sup>th</sup>

The due CLI-R reporting period is:

• April 1, 2015 - September 30, 2015

*NOTE:* If you don't have direct or environmental services to enter that were supported with PFS funds, but your coalition is a PFS subrecipient, you will still need to complete each report for each period. However, you will have fewer questions to answer.

There are **three (3) primary reports that the PBPS currently supports that will assist you** to complete the PFS CLI-R report. (Remember to run each report for each time period in which you are reporting.) These are all reports that you are probably familiar with. We've identified them as the key reports that will help you answer many of the CLI-R questions.

In the 2013-2015 PBPS <u>https://waprev.kithost.net/waprevent2013/pEnter.aspx</u> and you will also need to access the current 2015-portal https://waprev.onmosaix.com/waprevent2015/pEnter.aspx to generate the following reports: **Program Report; Services By Activity (with Narrative); and Participant Demographic Report**.

### HOW TO RUN A PROGRAM REPORT (DETAIL)

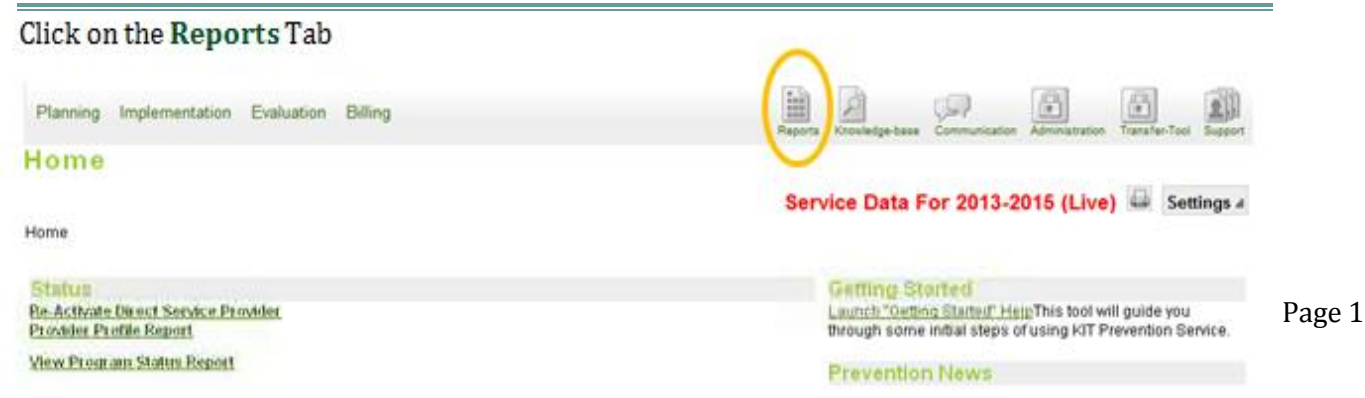

- 1. Click on County/Tribe link,
- 2. Then click **Select** button on **Program Report** from the list of choices offered at the bottom of screen.
- 3. Select the Program name that you wish to run a program detail report for from the dropdown,
- 4. Click on the PDF button in the "**Output To:**" section below the program you selected.
- Click Show Report. (You might have to hold the Ctrl button on your keyboard to generate the PDF – keep holding Ctrl until the PDF blinks in the tool bar at the bottom of your screen, and be sure your computer allows pop-ups from this website.)
- 6. Print the PDF and save to your computer if you wish.
- 7. Repeat and Generate a Program Report for all programs that you support with PFS

|                                                                                                    | Service Data For 2013-2015 (Live) 📟 Settings                                                                                                    |
|----------------------------------------------------------------------------------------------------|----------------------------------------------------------------------------------------------------|
| o <u>me</u> > Reports                                                                                                    |                                                                                                    |
| Adminstration                                                                                                    |                                                                                                    |
| Monitor/Analysis                                                                                                    | hnkhoses                                                                                                    |
| - Services Summary by federal c                                                                                                    | ategory, target population, and service code                                                                                                    |
| Service<br>- Service output reports (e.g. den                                                                                                    | nographics, attendance, staff hours, and location)                                                                                                    |
| Instruments                                                                                                    |                                                                                                    |
| - Copies of all survey instruments                                                                                                    | available for print or download                                                                                                    |
| - Reports specific to County/Tribe                                                                                                    | program delivery and sub-contractor monitoring                                                                                                    |
| DBHR Report                                                                                                    |                                                                                                    |
| Outcome                                                                                                    | regional monitoring                                                                                                    |
| Outcome Reports Module                                                                                                    |                                                                                                    |
| - Outcome Reports Module                                                                                                    |                                                                                                    |
| Concome reports module <u>RM/AM Instrument</u> - Copies of the Required Measure                                                                                                    | s (RM) and Assigned Measures (AM) surveys for print or download                                                                                                    |
| Copies of the Required Measure     Mentoring                                                                                                    | es (RM) and Assigned Measures (AM) surveys for print or download                                                                                                    |
| Concome reports whoche     MAM Instrument     Copies of the Required Measure     Mentoring     Mentoring program reports                                                                                                    | es (RM) and Assigned Measures (AM) surveys for print or download                                                                                                    |
| Controller reports whothe <u>RM/AM Instrument</u> Copies of the Required Measure <u>Mentoring</u> - Mentoring program reports <u>Report Name</u>                                                                                                  | RM) and Assigned Measures (AM) surveys for print or download           Report Description                                                                                                    |
| Copies of the Required Measure     Copies of the Required Measure     Mentoring     regoran reports     Report Name     Select     Participant Profile                                                                                            | es (RM) and Assigned Measures (AM) surveys for print or download           Report Description           Generates a summary of clients demographic profile under every provider.                                                                                                    |
| Controller reports inducte     RM/AM Instrument     Copies of the Required Measure     Mentoring     report lame     Select     Participant Profile     Select     Participant Profile                                                            | Report Description     Generates a summary of clients demographic profile under every provider.     Generates a list of the goals and objectives set by factor with programs and providers that have had services under those objectives.                                                                                                    |
| Controller repoins inductie     Required Measure     Copies of the Required Measure     Mentoring program reports     Report Name     Select Participant Profile     Select Program Report     Select Program Report                              | Bits (RM) and Assigned Measures (AM) surveys for print or download         Report Description         Generates a summary of clients demographic profile under every provider.         Generates a list of the goals and objectives set by factor with programs and providers that have had services under those objectives.         Generates the details of each program including type, category, and session information. In addition, provides a list of the objectives associated with each program.                                                                                       |
| Copies of the Required Measure     Copies of the Required Measure     Mentoring     Program reports     Report Hame     Select Participant Profile     Select Program Report     Select Sector Representation by                                  | RM) and Assigned Measures (AM) surveys for print or download         Report Description         Generates a summary of clients demographic profile under every provider.         Generates a list of the goals and objectives set by factor with programs and providers that have had services under those objectives.         Generates the details of each program including type, category, and session information. In addition, provides a list of the objectives associated with each program.         Coalition       PRI Coalition sector representation by cohort and coalition.        |
| Controller reports inductie     RM/AM Instrument     Copies of the Required Measure     Mentoring program reports     Report Hame     Select Participant Profile     Select Planning Report     Select Sector Representation by     funds.        | Bit RM) and Assigned Measures (AM) surveys for print or download         Report Description         Generates a summary of clients demographic profile under every provider.         Generates a list of the goals and objectives set by factor with programs and providers that have had services under those objectives.         Generates the details of each program including type, category, and session information. In addition, provides a list of the objectives associated with each program.         Coalition         PRI Coalition sector representation by cohort and coalition.  |
| Copies of the Required Measure     Copies of the Required Measure     Mentoring program reports     Report Hame     Select Participant Profile     Select Pranning Report     Select Sector Representation by     funds.                          | es (RM) and Assigned Measures (AM) surveys for print or download         Report Description         Generates a summary of clients demographic profile under every provider.         Generates a list of the goals and objectives set by factor with programs and providers that have had services under those objectives.         Cenerates the details of each program including type, category, and session information. In addition, provides a list of the objectives associated with each program.         Coalition         PRI Coalition sector representation by cohort and coalition.  |
| Controller reports inducte     RM/AM Instrument     Copies of the Required Measure     Mentoring program reports     Report Hame     Select Participant Profile     Select Program Report     Select Sector Representation by     funds.          | RM) and Assigned Measures (AM) surveys for print or download         Report Description         Generates a summary of clients demographic profile under every provider.         Generates a list of the goals and objectives set by factor with programs and providers that have had services under those objectives.         Generates the details of each program including type, category, and session information. In addition, provides a list of the objectives associated with each program.         Coalition         PRI Coalition sector representation by cohort and coalition.      |
| Copies of the Required Measure     Copies of the Required Measure     Mentoring     emetoring program reports     Report Hame     Select Participant Profile     Select Program Report     Select Sector Representation by     funds.             | Bit (RM) and Assigned Measures (AM) surveys for print or download         Report Description         Generates a summary of clients demographic profile under every provider.         Generates a list of the goals and objectives set by factor with programs and providers that have had services under those objectives.         Generates the details of each program including type, category, and session information. In addition, provides a list of the objectives associated with each program.         Coalition         PRI Coalition sector representation by cohort and coalition. |
| Controller reports inductie     RM/AM Instrument     Copies of the Required Measure     Mentoring program reports     Report Hame     Select Participant Profile     Select Pranning-Report     Select Sector Representation by     funds.  gram: | Bit (RM) and Assigned Measures (AM) surveys for print or download         Report Description         Generates a summary of clients demographic profile under every provider.         Generates a list of the goals and objectives set by factor with programs and providers that have had services under those objectives.         Generates the details of each program including type, category, and session information. In addition, provides a list of the objectives associated with each program.         Coalition         PRI Coalition sector representation by cohort and coalition. |
| Controller reports inducte     RM/AM Instrument     Copies of the Required Measure     Mentoring program reports     Report Hame Select Participant Profile Select Pranning Report Select Sector Representation by funds.  gram:                  | es (RM) and Assigned Measures (AM) surveys for print or download         Report Description         Generates a summary of clients demographic profile under every provider.         Generates a list of the goals and objectives set by factor with programs and providers that have had services under those objectives.         Generates the details of each program including type, category, and session information. In addition, provides a list of the objectives associated with each program.         Coalition         PRI Coalition sector representation by cohort and coalition.  |

### HOW TO RUN A SERVICES BY ACTIVITY REPORT (WITH NARRATIVE)

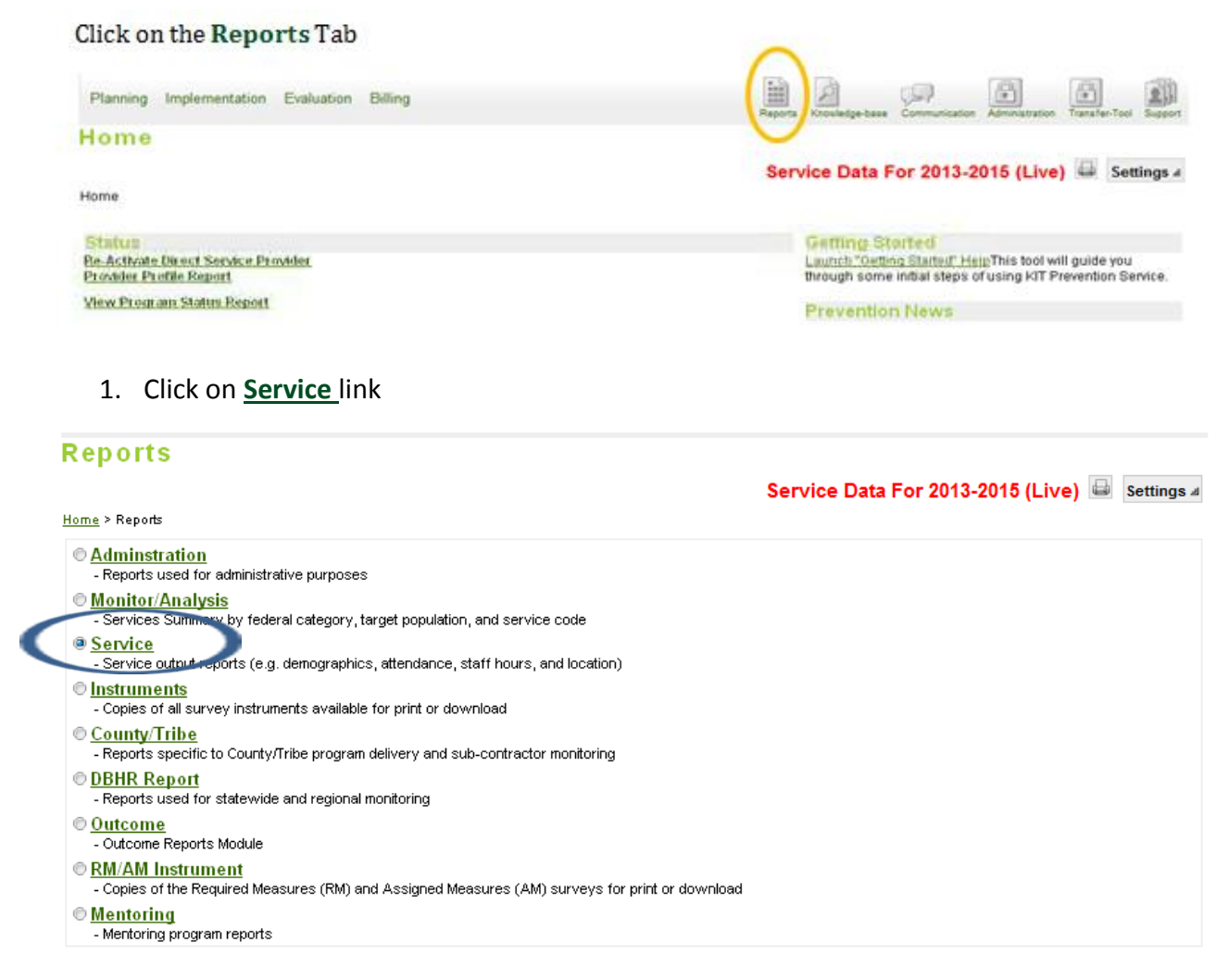

2. Click Select button for Services by Activity Report (with Narrative)

|        | Report Name                                                   | Report Description                                                                                                    |
|--------|---------------------------------------------------------------|----------------------------------------------------------------------------------------------------|
| Select | Assessment Pre-test Score Report                              | Generates average pretest score to every question in the instrument for each group                                                                                                    |
| Select | Assessment Summary                                            | Generates assessment totals for pre-tests, post-tests, follow ups, and participants for each instrument by group.                                                                                                    |
| Select | DBHR Prevention Services by State Legislative District - Age  | Generates a demographic age and gender breakdown of participants by legislative district and provider.                                                                                                    |
| Select | DBHR Prevention Services by State Legislative District - Race | Generates a demographic race and ethnicity breakdown of participants by legislative district and provider.                                                                                                    |
| Select | Group Service Summary                                         | Generates distinct count of participants, no. of sessions, service hours (direct and indirect) for a group under<br>a program of every provider.                                                                                                    |
| Select | Mentoring Participant Demographics Report                     | Generates a sum and percentage of persons served under Mentoring Programs within a specified date<br>range broken down by participant gender, age, race, and ethnicity. Calculates these totals for program,<br>provider, and county.                                                         |
| Select | Participant Attendance Report                                 | Generates the attendance records of specific clients by event with a breakdown of attendance and<br>completion.                                                                                                    |
| Select | Participant Demographics Report                               | Generates a sum and percentage of persons served within a specified date range broken down by<br>participant gender, age, race, and ethnicity. Calculates these totals for program, provider, and county.<br>Participants may be counted more than once if they attended multiple activities. |
| Select | Prevention Services by Goal                                   | Displays Prevention goals and objectives served by every program within an organization.                                                                                                    |
| Select | Recurring Service Demographics Report                         | Generates a demographic breakdown of recurring services by group, county, and state. Participants are non-<br>duplicated counts.                                                                                                    |
| Select | Services by Activity Report                                   | Generates the detail of providers' services within a specified date range by program and group.                                                                                                    |
| Select | Services by Activity Report (with Narrative)                  | Generates the detail of providers' services within a specified date range by program and group with an<br>activity description.                                                                                                    |
| Select | Services by Participant Report                                | Generates the detail of providers' services within a specified date range by client with number of sessions<br>and hours.                                                                                                    |
| Select | Services By School District                                   | Generates summary of participants, service hours and service dates under every program in a school district/<br>location within every county.                                                                                                    |

- 3. Enter time period for reporting period. (Begin Date and End Date)
- 4. Select Provider from drop-down. (If applicable or leave All)
- 5. Select Program from drop-down.
- 6. Leave **Group** choice as "All".
- 7. Click on the PDF button in the "**Output To:**" section below the program you selected.
- Click Show Report. (You might have to hold the Ctrl button on your keyboard to generate the PDF – keep holding Ctrl until the PDF blinks in the tool bar at the bottom of your screen, & be sure your computer allows pop-ups from this website.)
- 9. **Print the PDF** and save to your computer if you wish.
- 10. **Repeat** and Generate a **Service Activity Report** for **all programs** that you support with PFS funds **for each of the three reporting periods**.
- 11. You will enter aggregate program service data per program per reporting period into the CLI-R so you may have to do some manual tallies for specific questions, but this report will help you answer many of the intervention implementation questions.

| Program:                         | AI |                                                                                   |
|----------------------------------|----|-----------------------------------------------------------------------------------|
| Output To: Ceport Service PDF CE |    | Show Report<br>Click here for help if your PDF or Excell report is not appearing. |

## HOW TO RUN A PARTICPANT DEMOGRAPHIC REPORT

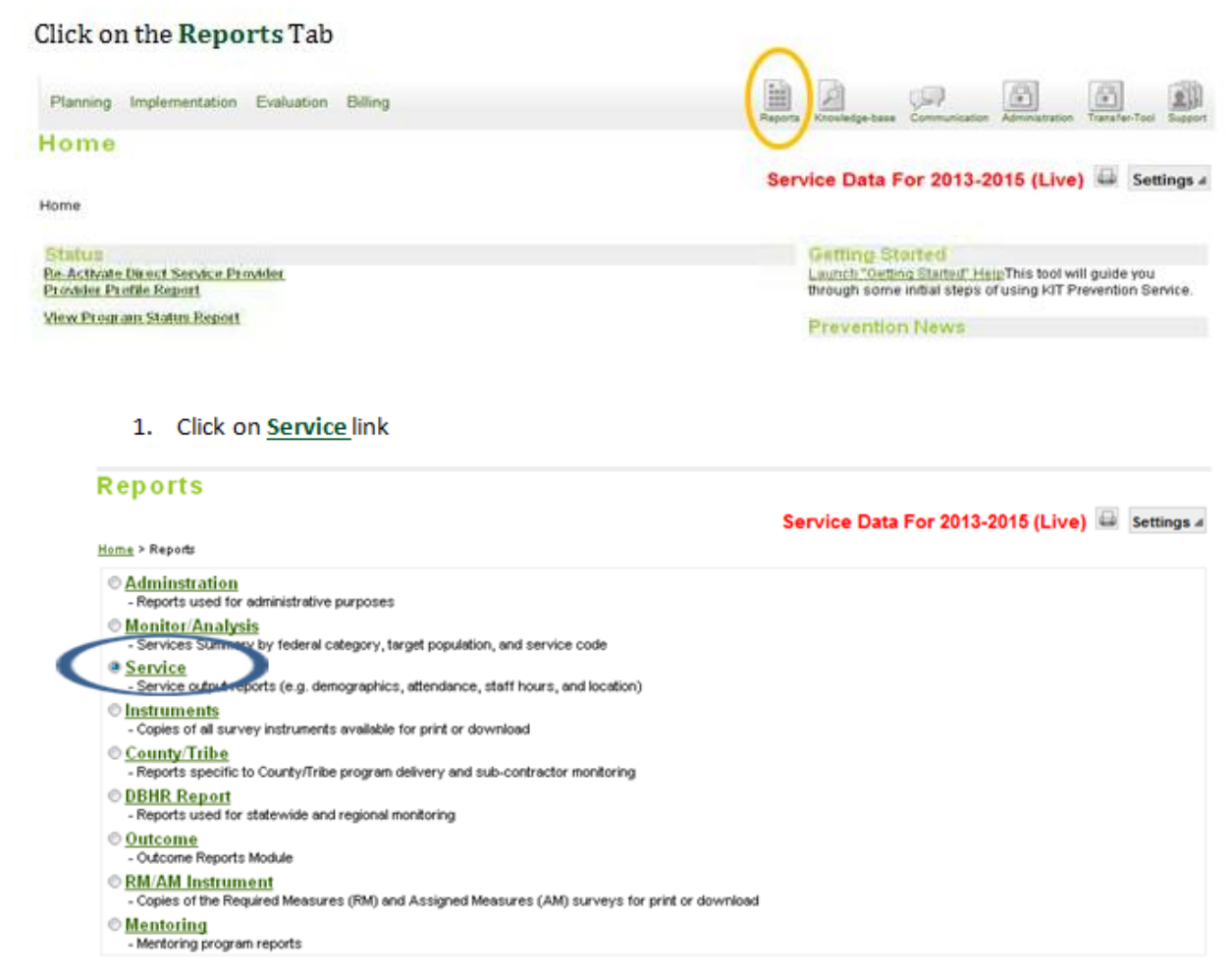

- 2. Click Select button for Participant Demographics Report
- 3. Enter time period for reporting period. (Begin Date and End Date)
- 4. Select Provider from drop-down. (If applicable or leave All)
- 5. Select Program from drop-down.
- 6. Click on the PDF button in the "Output To:" section below the program you selected.
- Click Show Report. (You might have to hold the Ctrl button on your keyboard to generate the PDF – keep holding Ctrl until the PDF blinks in the tool bar at the bottom of your screen, & be sure your computer allows pop-ups from this website.)
- 8. **Print the PDF** and save to your computer if you wish.
- 9. **Repeat** and Generate a **Participant Demographic Report** for **all programs** that you support with PFS funds **for each of the three reporting periods**.
- 10. You will enter aggregate program service data per program per reporting period into the CLI-R so you may have to do some manual tallies for specific questions, but this report will help you answer many of the intervention implementation questions.

|        | Report Name                                                   | Report Description                                                                                                    |
|--------|---------------------------------------------------------------|----------------------------------------------------------------------------------------------------|
| Select | Assessment Pre-test Score Report                              | Generates average pretest score to every question in the instrument for each group                                                                                                    |
| Select | Assessment Summary                                            | Generates assessment totals for pre-tests, post-tests, follow ups, and participants for each instrument by group.                                                                                                    |
| Select | DBHR Prevention Services by State Legislative District - Age  | Generates a demographic age and gender breakdown of participants by legislative district and provider.                                                                                                    |
| Select | DBHR Prevention Services by State Legislative District - Race | Generates a demographic race and ethnicity breakdown of participants by legislative district and provide                                                                                                    |
| Select | Group Service Summary                                         | Generates distinct count of participants, no. of sessions, service hours (direct and indirect) for a group und<br>a program of every provider.                                                                                                    |
| Select | Mentoring Participant Demographics Report                     | Generates a sum and percentage of persons served under Mentoring Programs within a specified date<br>range broken down by participant gender, age, race, and ethnicity. Calculates these totals for program,<br>provider, and county.                                                         |
| Select | Participant Attendance Report                                 | Generates the attendance records of specific clients by event with a breakdown of attendance and<br>completion.                                                                                                    |
| Select | Participant Demographics Report                               | Generates a sum and percentage of persons served within a specified date range broken down by<br>participant gender, age, race, and ethnicity. Calculates these totals for program, provider, and county.<br>Participants may be counted more than once if they attended multiple activities. |
| Select | Prevention Services by Goal                                   | Displays Prevention goals and objectives served by every program within an organization.                                                                                                    |
| Select | Recurring Service Demographics Report                         | Generates a demographic breakdown of recurring services by group, county, and state. Participants are n duplicated counts.                                                                                                    |
| Select | Services by Activity Report                                   | Generates the detail of providers' services within a specified date range by program and group.                                                                                                    |
| Select | Services by Activity Report (with Narrative)                  | Generates the detail of providers' services within a specified date range by program and group with an activity description.                                                                                                    |
| Select | Services by Participant Report                                | Generates the detail of providers' services within a specified date range by client with number of session:<br>and hours.                                                                                                    |
| Select | Services By School District                                   | Generates summary of participants, service hours and service dates under every program in a school distr<br>location within every county.                                                                                                    |

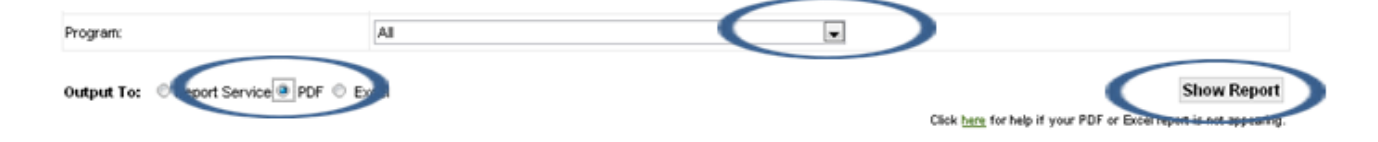

# HOW TO RUN A PARTICPANT ATTENDANCE REPORT FOR SECTOR REPRESENTATION (QUESTION 25)

| Click on the Reports Tab                                                                                                    | $\sim$                                                                   |
|----------------------------------------------------------------------------------------------------|--------------------------------------------------------------------------|
| Planning Implementation Evaluation Billing                                                                                                    | Reports Consultation Administration Taxafer-Teol                         |
| Home                                                                                                    |                                                                          |
| Home                                                                                                    | Service Data For 2013-2015 (Live) 🛶 Setting                              |
| Statun<br>Re-Astivite Direct Service Provider<br>December Puelle Server                                                                                                    | Getting Storted<br>Laurich Coeting States" Heip This tool will guide you |
| View Program Status Report                                                                                                    | Prevention News                                                          |
| Home > Reports                                                                                                    |                                                                          |
| Adminstration     - Reports used for administrative purposes     Manitor/Analysis                                                                                                    |                                                                          |
| - Services Summary by federal category, target population, and service code     - Service     - Service or trutemosts (e.g. demographics attendance staff bours and location)                                                                                                    |                                                                          |
| <ul> <li>Lesteres este</li> </ul>                                                                                                    |                                                                          |
| <ul> <li><u>Instruments</u></li> <li>Copies of all survey instruments available for print or download</li> </ul>                                                                                                    |                                                                          |
| <ul> <li>Instruments         <ul> <li>Copies of all survey instruments available for print or download</li> <li><u>County/Tribe</u></li> <li>Reports specific to County/Tribe program delivery and sub-contractor monitoring</li> </ul> </li> </ul>                                                                                                    |                                                                          |
| <ul> <li>Instruments         <ul> <li>Copies of all survey instruments available for print or download</li> <li><u>County/Tribe</u> <ul> <li>Reports specific to County/Tribe program delivery and sub-contractor monitoring</li></ul></li></ul></li></ul>                                                                                                    |                                                                          |
| Instruments     Copies of all survey instruments available for print or download     County/Tribe     Reports specific to County/Tribe program delivery and sub-contractor monitoring     DBHR_Report     Reports used for statewide and regional monitoring     Outcome     Outcome Reports Module                                                                                                    |                                                                          |
| Instruments     Copies of all survey instruments available for print or download     County/Tribe     Reports specific to County/Tribe program delivery and sub-contractor monitoring     DBHR Report     Reports used for statewide and regional monitoring     Outcome     Outcome Reports Module     RM/AM Instrument     Copies of the Required Measures (RM) and Assigned Measures (AM) surveys for print | print or download                                                        |

#### 2. Click on Participant Attendance Report

|        | Report Name                                                   | Report Description                                                                                                    |
|--------|---------------------------------------------------------------|----------------------------------------------------------------------------------------------------|
| Select | Assessment Pre-test Score Report                              | Generates average pretest score to every question in the instrument for each group                                                                                                    |
| Select | Assessment Summary                                            | Generates assessment totals for pre-tests, post-tests, follow ups, and participants for each<br>instrument by group.                                                                                                    |
| Select | DBHR Prevention Services by State Legislative District - Age  | Generates a demographic age and gender breakdown of participants by legislative district and<br>provider.                                                                                                    |
| Select | DBHR Prevention Services by State Legislative District - Race | Generates a demographic race and ethnicity breakdown of participants by legislative district and provider.                                                                                                    |
| Select | Group Service Summary                                         | Generates distinct count of participants, no. of sessions, service hours (direct and indirect) for a<br>group under a program of every provider.                                                                                      |
| Select | Mentoring Participant Demographics Report                     | Generates a sum and percentage of persons served under Mentoring Programs within a specified<br>date range broken down by participant gender, age, race, and ethnicity. Calculates these totals for<br>program, provider, and county. |
| Select | Participant Attendance Report                                 | Generates the attendance records of specific clients by event with a breakdown of attendance and completion.                                                                                                    |
| Select | Participant Demographics Report                               | Generates a sum and percentage of persons served within a specified date range broken down by<br>participant gender, age, race, and ethnicity. Calculates these totals for program, provider, and                                     |

# Participant Attendance Report

3. Set Date Ranges for Report Begin and End Dates for the appropriate CLI reporting period.

| Time Period:  |  |
|---------------|--|
| Begin Date:   |  |
| End Date:     |  |
| Region:       |  |
| County/Tribe: |  |
| Provider:     |  |
| Program:      |  |
| Location:     |  |

4. Leave Provider as All

5. Select the CWPI Coalition Program.

(Leave Location as ALL)

- 6. Click on the PDF button in the "**Output To:**" section below the program you selected.
- Click Show Report. (You might have to hold the Ctrl button on your keyboard to generate the PDF – keep holding Ctrl until the PDF blinks in the tool bar at the bottom of your screen, & be sure your computer allows pop-ups from this website.)
- 8. **Print the PDF** and save to your computer if you wish.
- 9. **Repeat** and Generate a **Participant Demographic Report** for **all programs** that you support with PFS funds **for each of the three reporting periods**.
- 10. You will enter aggregate program service data per program per reporting period into the CLI-R so you may have to do some manual tallies for specific questions, but this report will help you answer many of the intervention implementation questions.

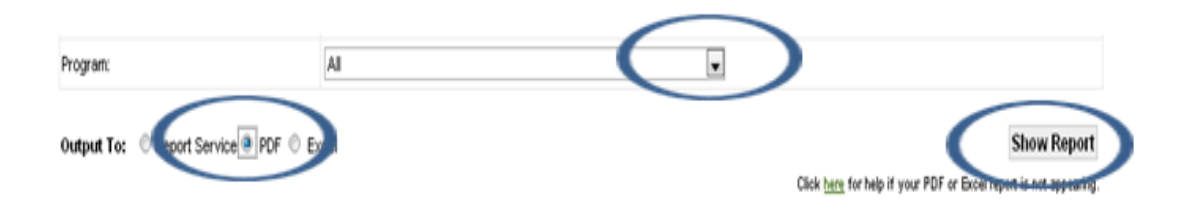